# **SPSS** Installation

#### Windows

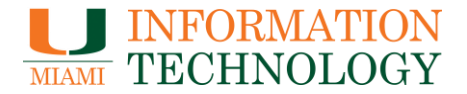

 Go to the software site, miami.edu/software, and click on the SPSS logo. The screen below will be displayed. Click on the download link to begin the download process.

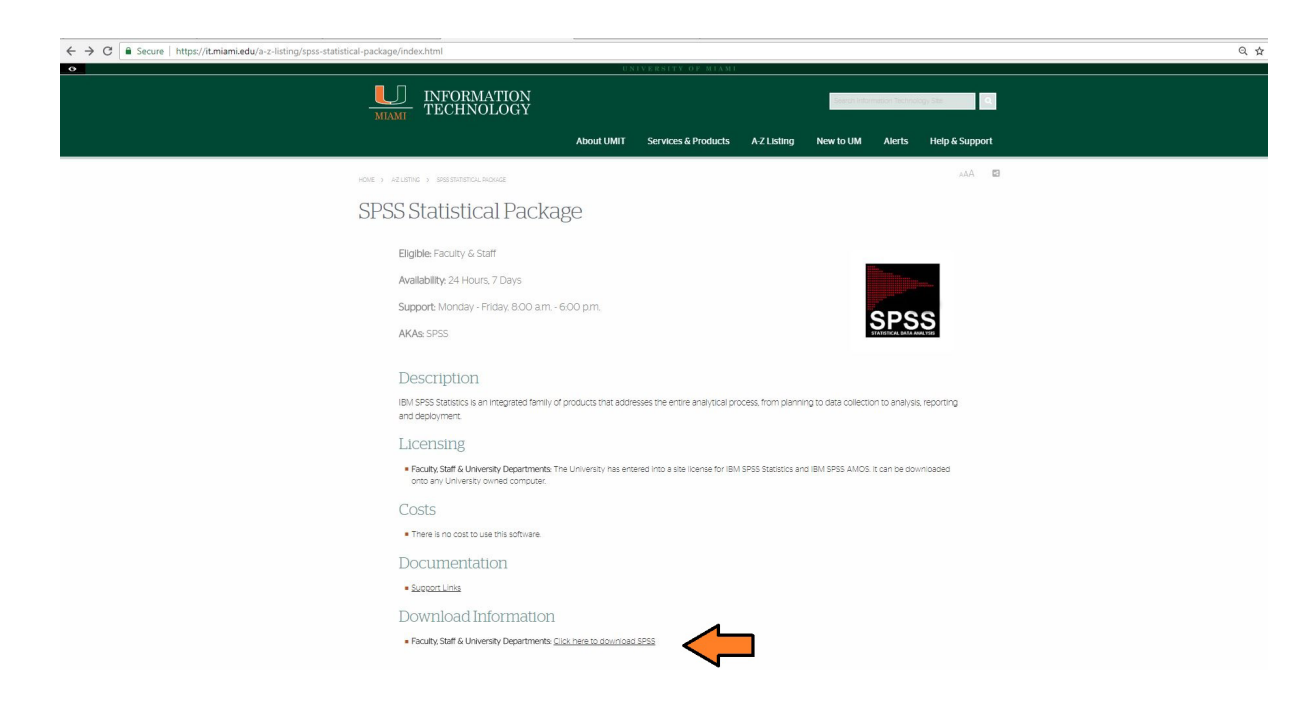

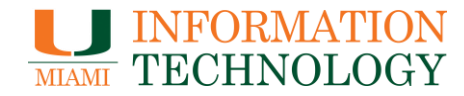

 You will be redirected to the software download platform. Please select the SPSS Premium 24 - Win version, and the 64 bit type.
Once selections have been made, click download.

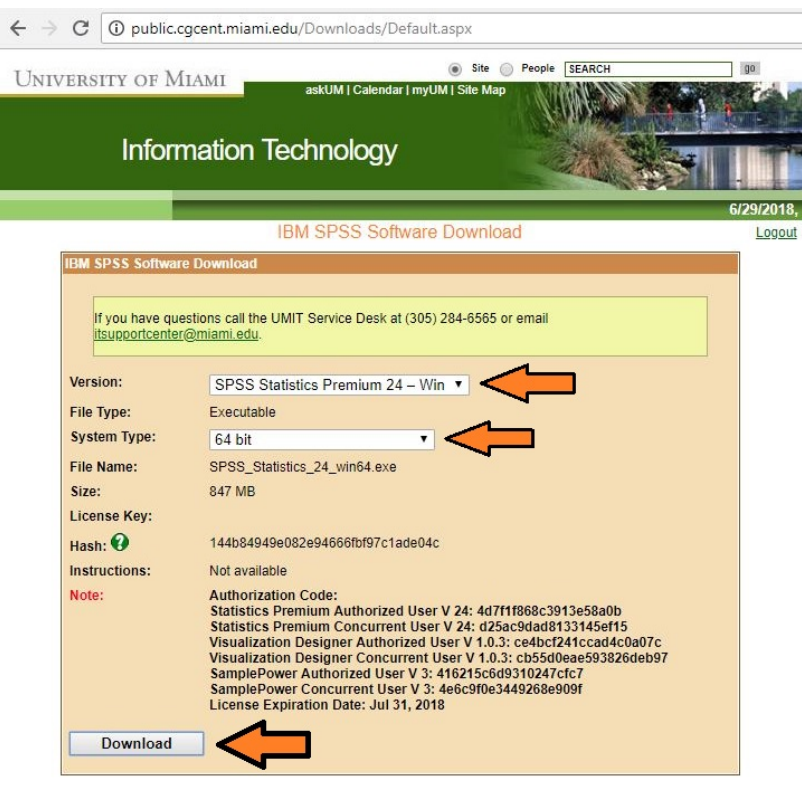

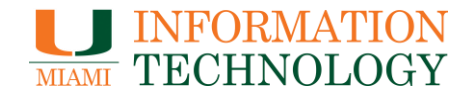

• Click on the download at the bottom of your internet browser. The box below will pop up. Click next to proceed.

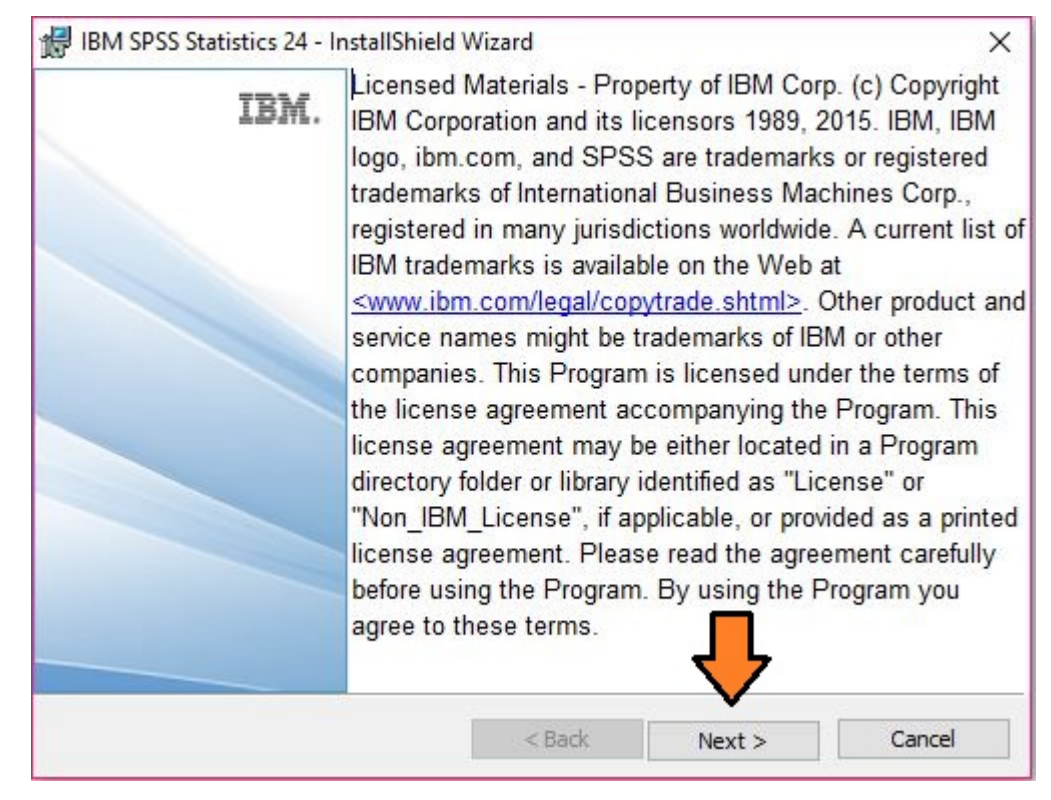

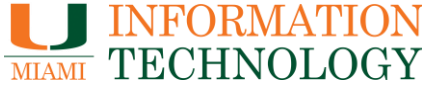

• Please accept the terms and click next to continue.

| BM SPSS Statist                                                                            | ics 24 - InstallShield                     | Wizard                                     | <u> </u>       |          | ×  |
|--------------------------------------------------------------------------------------------|--------------------------------------------|--------------------------------------------|----------------|----------|----|
| Software License A                                                                         | greement                                   |                                            |                |          |    |
| Please read the f                                                                          | ollowing license agree                     | ment carefully.                            |                |          |    |
| NOTICE                                                                                     |                                            |                                            |                |          | ^  |
| Programs. Each I                                                                           | cludes License Info<br>License Information | ormation documents<br>n document identifie | s the Program  | n(s) to  |    |
| which it applies. (<br>for which License                                                   | e has acquired ent                         | e Information docum<br>titlements apply.   | ents for the P | rogram(s | 5) |
| IMPORTANT: RE                                                                              | AD CAREFULLY                               | e Information docum<br>titlements apply.   | ents for the P | rogram(s | 5) |
| IMPORTANT: RE<br>IMPORTANT: RE<br>I accept the term<br>I do not accept the<br>nstallShield | AD CAREFULLY<br>s in the license agreem    | nent.                                      | ents for the P | rogram(s | 5) |

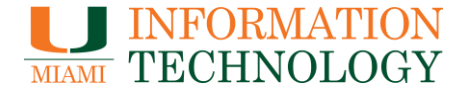

• Select Yes, to continue installation. Then select, next.

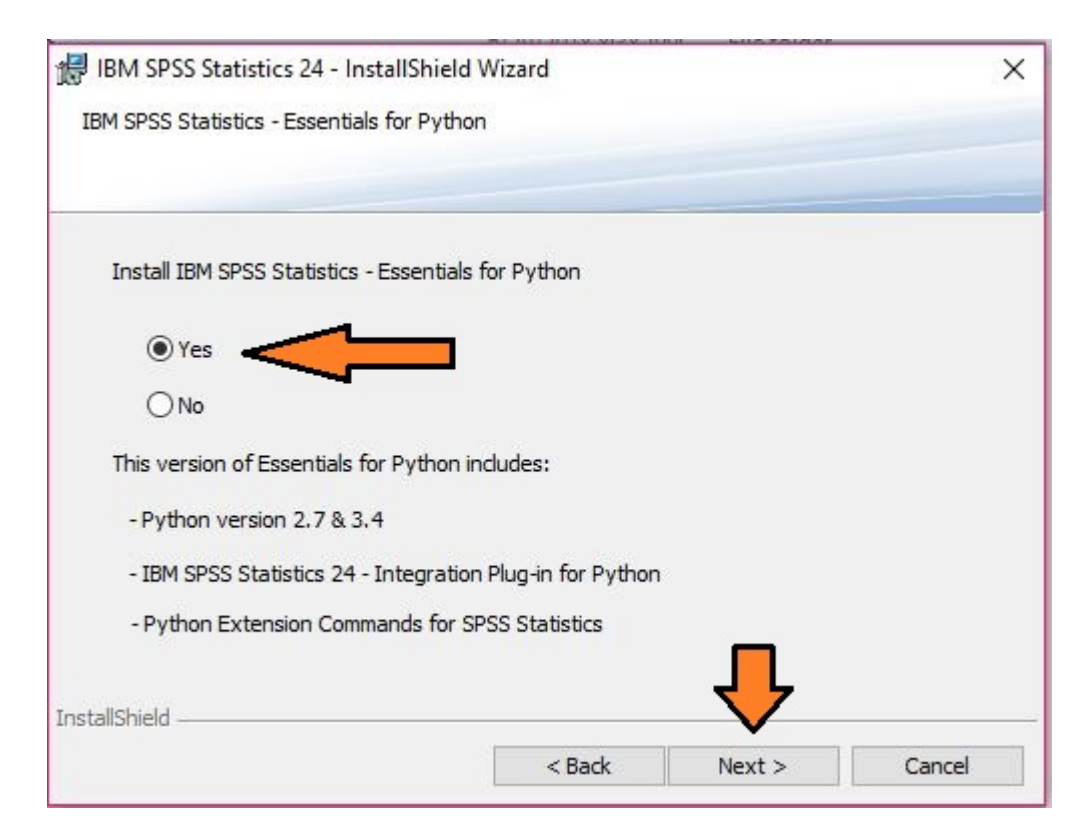

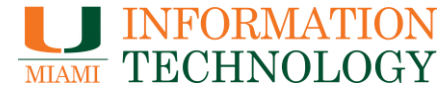

• Please accept the terms and click next to continue.

| IMPORTANT: READ CARE            | FULLY                   | , |
|---------------------------------|-------------------------|---|
| Two license agreemen            | te are presented below  |   |
| ING IICENSE AGIEEMEN            | to are presented below. |   |
| 1. Python 2.7.6 lice            | nse                     |   |
| 2. Python 3.4.3 lice            | nse                     |   |
| Python 2.7.6 license            |                         |   |
| ******************************* |                         |   |
| A. HISTORY OF THE SO            | FTWARE                  |   |
| A. HISTORY OF THE SO            | FTWARE                  |   |

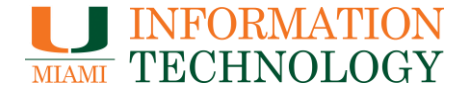

• Please accept the terms and click next to continue.

| BIN SPSS Statistic                                                                                    | cs 24 - InstallShield                                                                                     | d Wizard                                                                                  |                                                                   | -                                                  | ×         |
|----------------------------------------------------------------------------------------------------|----------------------------------------------------------------------------------------------------|-------------------------------------------------------------------------------------------|-------------------------------------------------------------------|----------------------------------------------------|-----------|
| Software License Ag                                                                                   | reement                                                                                                   |                                                                                           |                                                                   |                                                    |           |
| Please read the fo                                                                                    | llowing license agre                                                                                      | ement carefully.                                                                          |                                                                   |                                                    |           |
| LICENSE INFORI                                                                                        | NATION                                                                                                    |                                                                                           |                                                                   |                                                    |           |
| The Programs list<br>terms and conditi<br>agreed to by Clier<br>license terms in e<br>Agreement (Z125 | ed below are lice<br>ons in addition to<br>nt and IBM. If Cli<br>effect for the Prog<br>-3301-14) applies | ensed under the fo<br>o the Program lice<br>ent does not have<br>gram, the IBM Inte<br>s. | Ilowing Licen<br>nse terms pro<br>previously ag<br>rnational Prog | se Informat<br>eviously<br>graed to<br>gram Licen: | ion<br>se |
| Program Name: II<br>Program Number:                                                                   | BM SPSS Statis<br>Tool                                                                                    | tics - Essentials f                                                                       | or Python 24.                                                     | .0                                                 |           |
| An described in th                                                                                    | a International F                                                                                         | Program Liganoa A                                                                         | areement ("                                                       | DI A") and                                         | •         |
|                                                                                                    | · 44 1:                                                                                                   |                                                                                           |                                                                   |                                                    |           |
| I accept the terms                                                                                    | in the license agree                                                                                      | ment.                                                                                     |                                                                   |                                                    |           |
| ● I accept the terms<br>○ I do not accept the<br>istallShield                                         | e terms in the license                                                                                    | e agreement.                                                                              | $\mathbf{+}$                                                      |                                                    |           |

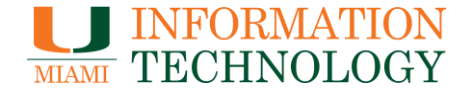

 The dialogue box below will pop up. If you would like to change the folder where the application will be stored, you can do so by selecting change. This can also be done later. Once finished, please select next.

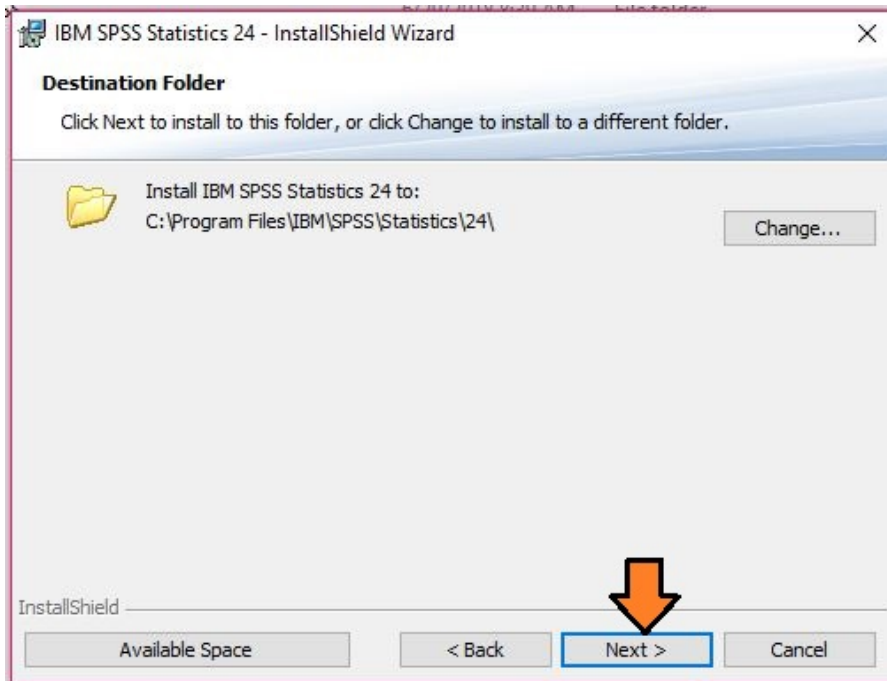

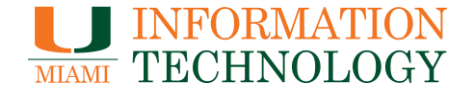

• Click install to proceed with the installation process. A black screen with white coding may pop up, this is fine and will go away.

|                                                        |                                           | 4.6.                |
|--------------------------------------------------------|-------------------------------------------|---------------------|
| BM SPSS Statistics 24 - InstallShie                    | eld Wizard                                | ×                   |
| Ready to Install the Program                           |                                           |                     |
| The wizard is ready to begin installa                  | tion.                                     |                     |
| Click Install to begin the installation                |                                           |                     |
| If you want to review or change an<br>exit the wizard. | y of your installation settings, click Ba | ck. Click Cancel to |
|                                                        |                                           |                     |
|                                                        |                                           |                     |
|                                                        |                                           |                     |
|                                                        |                                           |                     |
|                                                        | _                                         |                     |
| * 1 Bel - 1 I                                          |                                           |                     |
| InstallShield                                          |                                           |                     |
|                                                        | < Back Install                            | Cancel              |

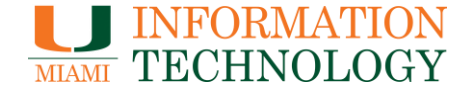

• Click finish to finish the installation process. The software should open immediately afterwards.

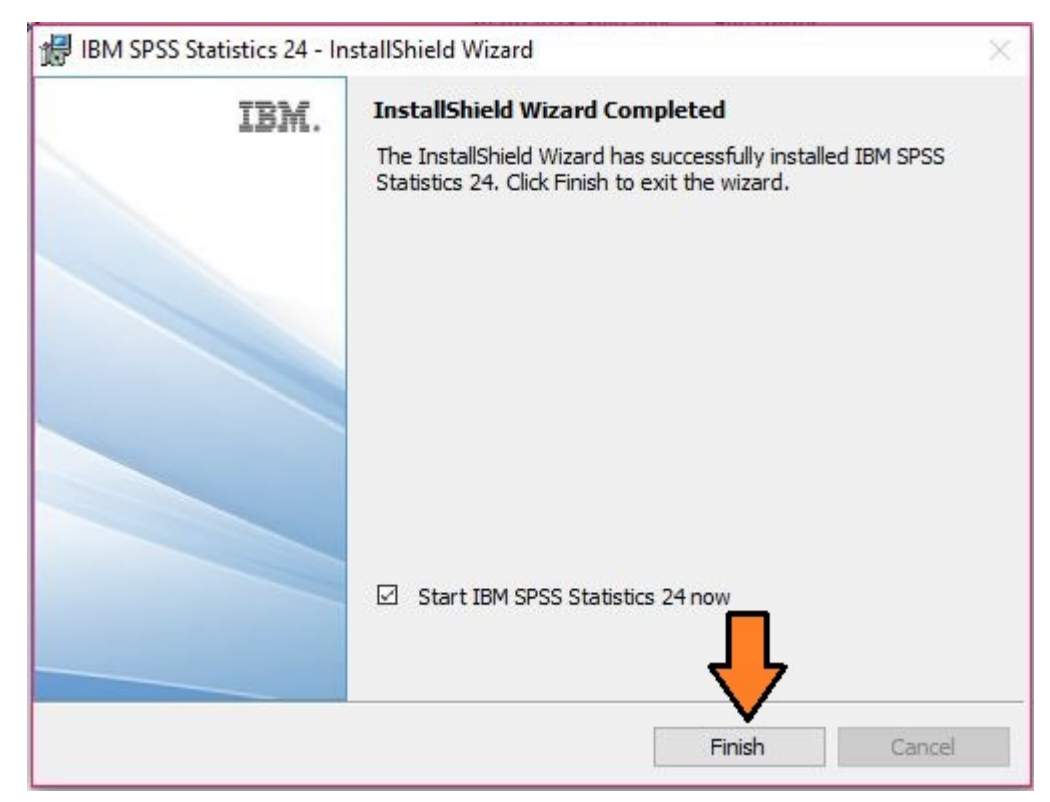

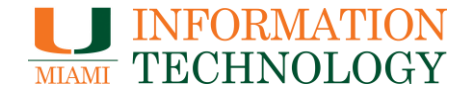